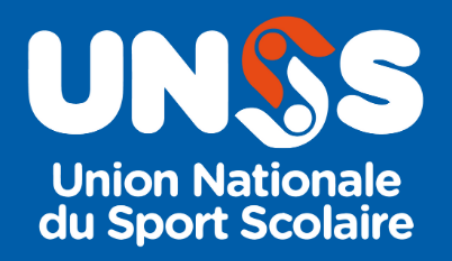

# Modifications prise de licence 2023-2024

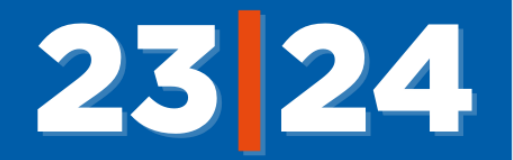

Lors de la prise de la licence 2023-2024 certains éléments ont été ajoutés pour permettre une meilleure sécurisation de nos licenciés.

# A) DESCRIPTIFS DES ACTIONS

- 1- La saisie de l'adresse email des parents devient obligatoire lors de la création ou du renouvellement d'une licence.
- 2- L'enseignant devra indiquer s'il est bien en procession (oui/non) de l'autorisation des parents au moment de la saisie de la licence (création ou renouvellement d'une licence) sur Opuss
- 3- Un email sera automatiquement envoyé sur l'adresse email des parents
- 4- Lors de la réception du mail, les parents devront indiquer la date de naissance de leur enfant pour accéder à la fiche de la licence de leur enfant
- 5- Les parents pourront alors modifier certains éléments de la licence :
  - La photo
  - La classe de l'élève
  - L'adresse de l'élève
  - Les activités pratiquées en fédéral

# Puis

- 6- Ils devront alors valider 3 éléments
  - Droit à l'image (Oui ou Non obligatoire)
  - Condition d'utilisation des données (RGPD) (Lu et pris connaissance (obligatoire))
  - Assurance et règlement (Lu et pris connaissance (obligatoire))
- 7- Les parents devront ensuite valider l'ensemble de ces données
- 8- Sur Opuss l'enseignant visualisera le retour des parents
  - Coche rouge la licence n'a pas été validée par les parents
  - Coche verte la licence a été validée par les parents
  - Coche orange les parents n'ont pas validé le droit à l'image
  - Tout le suivi des éléments seront stockés sur la licence dans Opuss
- 9- Si les parents n'ont pas validé la licence au bout de 10 jours un email de relance sera automatiquement renvoyé (8<sup>ème</sup> et 16<sup>ème</sup> jour)
- 10- L'enseignant pourra relancer manuellement le mail vers les parents.

# 11- Dans tous les cas cela ne bloquera pas la licence pour cette année.

12- A l'étude la validation du compte LOL directement par les parents

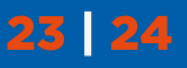

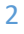

# **B) PAS A PAS**

| Licencié                              |   |                                                                                 | Photo d'identité |               |           |  |  |
|---------------------------------------|---|---------------------------------------------------------------------------------|------------------|---------------|-----------|--|--|
| Nom *                                 |   | Prénom *                                                                        | Nouvelle         | Actuelle      | Aucune    |  |  |
| Sexe * O Garçon 💿 Fille               |   | Date de Naissance * 29/06/2004                                                  | proto            |               |           |  |  |
| Niveau de classe * Choisir            | ~ | Classe                                                                          | Choisir u        | n fichier     | Parcourir |  |  |
| Elève en situation d'handicap * Non   | ~ | Je suis en possession de la feuille Choisir ~<br>d'adhésion à l'AS de l'élève * | Supprime         | er la photo 👖 |           |  |  |
| saisie obligatoire                    |   | Communication élève                                                             |                  |               |           |  |  |
| Adresse email parents *               |   | Adresse e-mail *                                                                |                  |               |           |  |  |
| @                                     |   | @ Absence de mail                                                               |                  |               |           |  |  |
| Téléphone Parent 1 Téléphone Parent 2 |   | Téléphone                                                                       |                  |               |           |  |  |
| ور                                    |   |                                                                                 |                  |               |           |  |  |

1- La saisie de l'adresse email des parents

2- L'enseignant devra indiquer s'il est bien en procession de l'autorisation des parents au moment de la saisie de la licence (réponse obligatoire)

| Licencié                            |  |   |                                                     |                   |           |   |        |      |  |
|-------------------------------------|--|---|-----------------------------------------------------|-------------------|-----------|---|--------|------|--|
| Nom *                               |  |   |                                                     |                   | Prénom *  |   |        |      |  |
| Sexe *      Garçon      Fille       |  |   |                                                     | De de Naissance * |           |   | 12/11/ | 2004 |  |
| Niveau de classe * 5ème             |  |   | ~                                                   | Classe            |           |   |        |      |  |
| Elève en situation d'handicap * Non |  | ~ | Je suis en possession de la feuille<br>de l'élève * | e d'adhés         | ion à l'A | S | Oui    | ~    |  |

3- Un email sera automatiquement envoyé sur l'adresse email des parents au moment de la validation de la licence

3

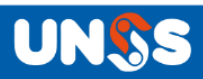

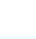

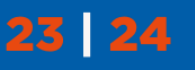

4- Lors de la réception du mail, les parents devront indiquer la date de naissance de leur enfant pour accéder à la fiche de la licence de leur enfant

Les parents reçoivent le mail :

- Ils doivent confirmer l'ouverture de la fiche licence par la date de naissance de leur enfant

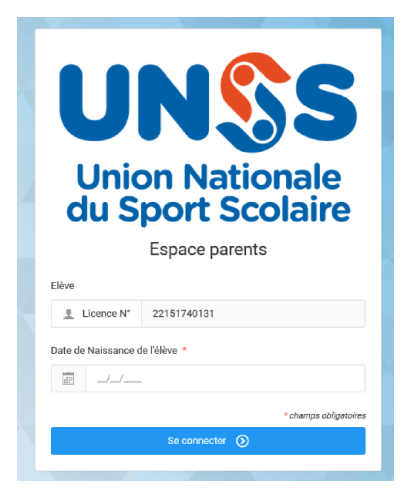

- S'il y a une erreur de date de naissance, un message demande aux parents de contacter l'enseignant EPS de leur enfant.

| UNSS<br>Union Nationale<br>du Sport Scolaire<br>Espace parents |                       |  |  |  |  |  |  |
|----------------------------------------------------------------|-----------------------|--|--|--|--|--|--|
| O Date de n                                                    | naissance invalide    |  |  |  |  |  |  |
| Elève                                                          |                       |  |  |  |  |  |  |
| 1 Licence N°                                                   | 22151740131           |  |  |  |  |  |  |
| Date de Naissance d                                            | le l'élève *          |  |  |  |  |  |  |
|                                                                |                       |  |  |  |  |  |  |
|                                                                | * champs obligatoires |  |  |  |  |  |  |
| 6                                                              |                       |  |  |  |  |  |  |

- Si la date de naissance est bonne, les parents ils cliquent sur le bouton Valider la licence. Les parents pourront alors modifier certains éléments de la licence

| Accueil                 |                                                                                                    |                                                |     |
|-------------------------|----------------------------------------------------------------------------------------------------|------------------------------------------------|-----|
| Navigation              | Q M. AUBERT Tom                                                                                      | les parents cliquent sur le valider la licence |     |
| 👤 Accueil               | Licence Nº 22151740131                                                                               | Termina                                        | ale |
| <b>仏</b> Me déconnecter | M. AUBERT Tom - 15/11/2005                                                                           |                                                |     |
|                         | <ul> <li>Elève : 0611390483</li> <li>Parent 1 : 0689906608</li> <li>Parent 2 : 0329902623</li> </ul> | Assurance : Maif Collective     Handicap : Non |     |

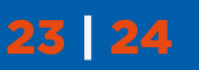

UN

### 5- Ils pourront alors modifier certains éléments de la licence :

| lose *                         | Présent *          |                                                       |                       |  |  |  |
|--------------------------------|--------------------|-------------------------------------------------------|-----------------------|--|--|--|
| iom -                          | Prenom -           | Photo                                                 | Choisir un fichier    |  |  |  |
| ALEXANDRE                      | Odin               |                                                       |                       |  |  |  |
| Date de Naissance *            | Sexe *             |                                                       |                       |  |  |  |
| 26/06/2004                     | Garçon 🗸           |                                                       |                       |  |  |  |
| liveau de classe               | Classe             |                                                       |                       |  |  |  |
| 3ème ~                         |                    |                                                       |                       |  |  |  |
| lève en situation d'handicap * |                    |                                                       |                       |  |  |  |
| Non ~                          |                    |                                                       |                       |  |  |  |
|                                |                    |                                                       |                       |  |  |  |
| Adresse postale                |                    | X Activités                                           |                       |  |  |  |
| igne 1                         |                    | Sauvetage ×                                           |                       |  |  |  |
|                                |                    | Activities fériérales dont le suis lineacié hors UNSS |                       |  |  |  |
| Code postal Ville              |                    | Cholsin                                               |                       |  |  |  |
| 55300 Sampigny                 | v                  |                                                       |                       |  |  |  |
| 'ays                           |                    |                                                       |                       |  |  |  |
| France                         | *                  |                                                       |                       |  |  |  |
|                                |                    |                                                       |                       |  |  |  |
| Communication parents          |                    | Communication <u>élève</u>                            |                       |  |  |  |
| idresse email parents *        |                    | Adresse email élève *                                 |                       |  |  |  |
| @ pcartier51@gmail.com         |                    | 0                                                     | Absence de mail élève |  |  |  |
| éléphone Parent 1              | Téléphone Parent 2 | Téléphone Portable                                    |                       |  |  |  |
| ¢. 0647078539                  | ۹.                 | % 0602511804                                          |                       |  |  |  |
|                                |                    |                                                       |                       |  |  |  |
|                                |                    |                                                       |                       |  |  |  |

#### 6- Les parents devront ensuite valider 3 éléments

- Droit à l'image « Oui ou Non » obligatoire
- Condition d'utilisation des données « Lu et pris connaissance » (coche obligatoire)
- Assurance et règlement « Lu et pris connaissance » (coche obligatoire))

#### Conditions légales

#### Droit à l'image

Dans le cadre des activités proposées directement ou indirectement par l'Union nationale du Sport Scolaire (UNSS), l'association peut réaliser des clichés fixes ou animés de l'enfant licencié. A cet effet, l'adhésion à l'UNSS vaut acceptation de (a) la prise d'images fixes ou animés, le cas échéant en fixant d'autres éléments de la personnalité du licencié (b) la fixation de l'image et des éléments de la personnalité du licencié sur tout support connu ou inconnu à ce jour et permettant l'exploitation dessites images, et (c) la représentation, l'argiventation voire la modification, directement ou indirectement de l'image et des éléments de personnalité du licencié aus tout support directement ou indirectement ou indirectement du licencié ans le cadre des opérations de communication interne ou externe, institutionnelle ou promotionnelle sous tout format sous et sur tout support directement ou indirectement. L'UNSS conservera l'anonymat du licencie.

| Lu et approuvé *: O Oui O Non | Lu et approuvé * : |  | O Non |
|-------------------------------|--------------------|--|-------|
|-------------------------------|--------------------|--|-------|

#### Conditions d'utilisation des données

Aux fins de gestion de la pratique sportive et des compétitions organisées directement ou indirectement par l'Union Nationale du Sport Scolaire (UNSS), nous sommes amenés à solliciter des données personnelles concernant votre enfant licencié à l'UNSS pour la durée de validité de ladité licence. L'adhésion à l'UNSS vaut autorisation pour l'association UNSS de collecter, d'enregistrer et de stocker les données nécessaires. Outre les services internes de l'UNSS, les destinataires de ces données sont, à ce jour, les fédérations françaises délégataires du sport concerné par la pratique sportive du licencié, ainsi que les sous-traitants de l'UNSS tels que ses assureurs ou l'hébergeur des données de l'UNSS. Ces informations sont réservées à l'usage des services concernés et ne peuvent être communiquées qu'à ces delinitaires. En tant que responsable légal du mineur licencié et conformément aux dispositions du Règlement générals ur la protection des données (ROPD), vous bénéficiez notamment d'un droit d'accès, de rectification, d'opposition et d'effacement des données personnelles qui vous concernent, que vous pouvez exercer en adressant directement une demande au responsable de ces traitements, par e-mail à l'adresse dal'Quns.org. Yous avez également la possibilité d'introduire une réclamation auprès de la CNIL, via l'URL https://www.cnil.ft/ft/plaintes ou par courrier postal à l'adresse suivante : 3 place de Fontenoy TSA 80715 – 75334 Paris Cedex 07. La politique générale de protection des données est consultable sur le site intermet de l'UNSS ainsi que sur son extranet OPUSS.

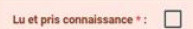

#### Assurances et règlements

Le licencié ci-dessus ou son représentant légal (pour les mineurs) déclare se conformer aux règlements sportifs de la fédération UNSS, avoir pris connaissance des statuts et du règlement intérieur de la fédération (disponibles sur le site internet www.unss.org), s'engager à respecter la charte éthique du CNOSF conformément au Code du Sport. Le licencié ou son représentant légal déclare étie informé(e), d'une part, des garanties d'assurances en responsabilité civile et individuelle accident souscrites par l'UNSS et, d'autre part, de l'intérêt de souscrite lui-même un contrat d'assurances complémentaire de personne couvrant les dommages corporels auxquels la pratique sportive peut l'exposer. Dans un certain nombre de situations (à l'exception des situations do l'auteur des violences a lui-même la qualité d'assuré) les garanties actuelles du contrat UNSS apportent aux adhérents (licencies UNSS) victimes de violences sexuelles/physiques/psychologiques, une prise en charge dans en charge dans les conditions prévues par le contrat, des frais médicaux, pharmaceutiques et frais-partialisation dontes faire partie (garantie « Indemnisation des Dommages Corporels »). Il en sera de même de la prise en charge des frais de procédure (garantie « Recours ») pour lesquels l'assureur de l'UNSS pourra également proposer les services d'un avocat auquel il fait régulièrement appel.

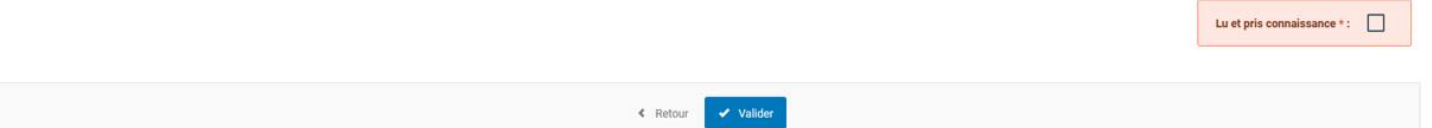

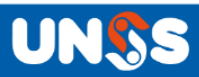

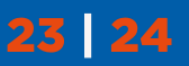

7- Pour finir les parents devront valider l'ensemble des données de la licence

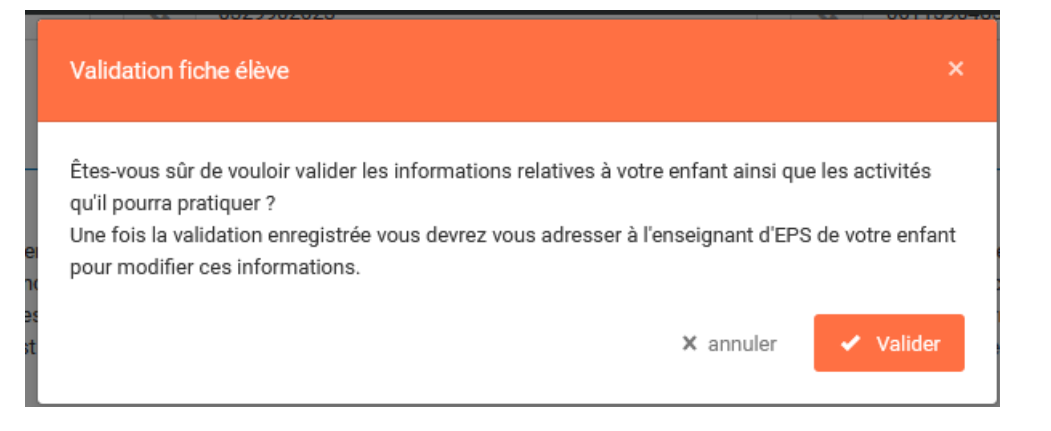

| Accueil / Licences / Validation       |                                                                                                    |
|---------------------------------------|----------------------------------------------------------------------------------------------------|
| Les modifications ont été enregisrées |                                                                                                    |
| Navigation                            | <i>i</i><br>Vous avez validé cette licence le <u>21/08/2023</u> .<br>Veuillez contacter l'enseignant d'EPS de votre enfant pour modifier ces informations |
| Licences     Validation               | Etablissement Lycée polyvalent Henri Vogt                                                                                                    |

# 8- Sur Opuss l'enseignant visualisera les retours des parents

23 24

| Photo                   | N° Licence  | Assurance | <u>V./D.</u> | Nom, prénom       | Catégorie / DDN  | Type Etab / Nom Etab / Ville                  | Section sportive Excellence N°JO                    | Date création                                  |
|-------------------------|-------------|-----------|--------------|-------------------|------------------|-----------------------------------------------|-----------------------------------------------------|------------------------------------------------|
| $\bigcirc$              | 22151740128 |           | F 🚽          | ADAM Nosh         | CG<br>21/11/2006 | LPO - Lycée polyvalent Henri Vogt<br>Commercy | Licence validée et droit<br>à l'image =oui          | 18/08/2023 10:57:36                            |
| $\left(\times\right)$   | 22151740132 |           | F            | AISSAT Yannis     | JG<br>12/11/2004 | LPO - Lycée polyvalent Henri Vogt<br>Commercy | Licence validée et droit                            | 28/08/2023 17:46:35                            |
| $\overline{\mathbf{x}}$ | 22151740133 |           | F D -        | ALEXANDRE Odin    | JG<br>26/06/2004 | LPO - Lycée polyvalent Henri Vogt<br>Commercy | <u>à l'image =non</u>                               | 29/08/2 Envoyer mail de validation aux parents |
| $\overline{\mathbf{x}}$ | 22151740129 |           | •            | ALLIO Elico       | JF<br>13/10/2005 | LPO - Lycée polyvalent Henri Vogt<br>Commercy | Licence non validée et<br>donc droit à l'image =non | 18/08/2023 11:07:48                            |
| $\bigcirc$              | 22151740093 |           | D            | ARNUT Bixente     | JG<br>18/05/2005 | LPO - Lycée polyvalent Henri Vogt<br>Commercy | possibilité de renvoyer un                          | 09/12/2022 16:53:53                            |
| $\overline{\mathbf{x}}$ | 22151740134 |           | F D          | ARTHUR-ANOL Kenny | JG<br>20/12/2004 | LPO - Lycée polyvalent Henri Vogt<br>Commercy | email aux parents<br>manuellement                   | 29/08/2023 13:04:37                            |
| $\langle \cdot \rangle$ | 22151740061 |           | D            | ATTENOT Pablo     | CG<br>23/08/2007 | LPO - Lycée polyvalent Henri Vogt<br>Commercv | 2055269                                             | 17/10/2022 17:28:24                            |

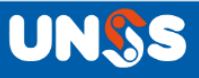

3 nouveaux filtres sur la liste des licenciés :

- 1- Validation parents
- 2- Droit à l'image

23 24

3- Feuille adhésion

| Licenciés (129) |                  |                          |            |                  |                    |
|-----------------|------------------|--------------------------|------------|------------------|--------------------|
| Catégorie       | → Sexe           | Activité                 | Excellence | Section Sportive | Validation parents |
| Choisir ~       | Choisir 👻        | Choisir 👻                | Choisir 👻  | Choisir 👻        | Choisir ~          |
| Droit à l'image | Feuille adhésion | Recherche                |            |                  |                    |
| Tous ~          | Tous             | Q N° Licence, Nom/Prénom | Rechercher |                  |                    |

Tous ces éléments sont également présents dans les fichiers des téléchargements des licenciés

| District          | Département établissement | Numéro<br>académie 🖵 | Académie 🗸 | ID licencié | Type<br>Licence 🖵 | Compte-<br>LOL 🖵 | Etat de la réponse des parents | Droit image | Feuille adhésion |
|-------------------|---------------------------|----------------------|------------|-------------|-------------------|------------------|--------------------------------|-------------|------------------|
| 55-District Lycée | Meuse                     | 15000                | Nancy Metz | 11995578    | Elève             | Ν                | Non validé                     |             |                  |
| 55-District Lycée | Meuse                     | 15000                | Nancy Metz | 11995616    | Elève             | Ν                | Non validé                     |             |                  |
| 55-District Lycée | Meuse                     | 15000                | Nancy Metz | 11995692    | Elève             | N                | Non validé                     |             |                  |
| 55-District Lycée | Meuse                     | 15000                | Nancy Metz | 13133167    | Elève             | N                | Validé                         | 0           |                  |
| 55-District Lycée | Meuse                     | 15000                | Nancy Metz | 13133169    | Elève             | N                | Validé                         | 0           |                  |
| 55-District Lycée | Meuse                     | 15000                | Nancy Metz | 13133172    | Elève             | N                | Validé                         | 0           |                  |
| 55-District Lycée | Meuse                     | 15000                | Nancy Metz | 13133173    | Elève             | N                | Validé                         | 0           | 0                |
| 55-District Lycée | Meuse                     | 15000                | Nancy Metz | 13133174    | Elève             | Ν                | Validé                         | N           | 0                |
| 1                 |                           |                      |            |             |                   |                  |                                |             |                  |

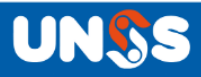

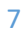

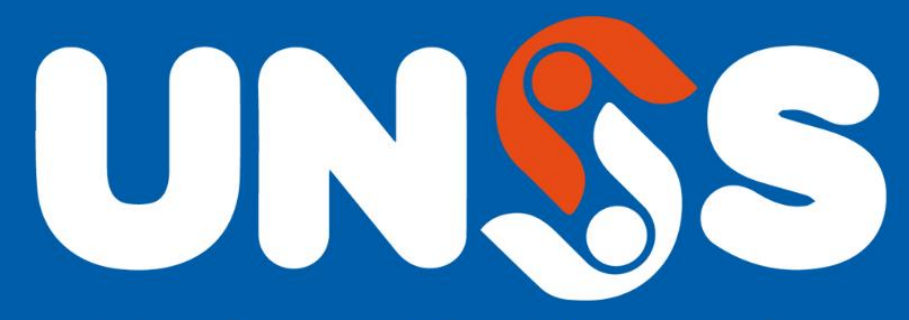

# Union Nationale du Sport Scolaire

13, rue Saint-Lazare - 75009 Paris | 01 42 81 55 11

Ne manquez rien de l'actualité de l'UNSS Sur notre site internet www.unss.org

Et sur nos réseaux sociaux :

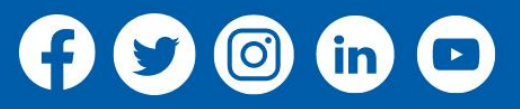

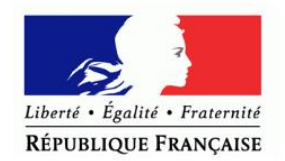

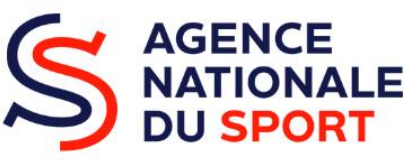

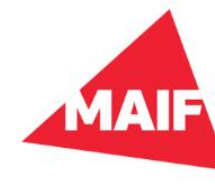

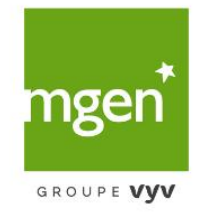